## Översikt: Huvudmenyn

För att kunna komma åt huvudmenyn behöver du vara inloggad i vårdgivargränssnittet Clinic i Platform24. Se separat lathund för information om hur du loggar in.

När du är inloggad i vårdgivargränssnittet i Platform24 hittar du huvudmenyn längst till vänster. Huvudmenyn kan ha två olika utseenden: expanderad (där du ser ikonen för samt namnet på respektive menyalternativ) och minimerad (där du endast ser ikonen för respektive alternativ).

- 1. **Sök patient** Här kan du söka upp en patient (exempelvis om du vill se patientens tidigare eller kommande digitala besök, boka in ett digitalt besök eller skicka ett asynkront meddelande till patienten), registrera en ny patient samt skicka ett sms innehållandes länken till patient-applikationen till en patient.
- 2. **Startsida** Visar patientliggaren, som innehåller alla kommande, pågående och avslutade digitala patientbesök samt inkomna och avslutade asynkrona ärenden/meddelanden från patienter. Som namnet antyder är det denna vy du automatiskt kommer till när du loggar in i vårdgivargränssnittet.
- 3. **Vidimeringar** Här kan du se, skapa och hantera inkomna vidimeringsposter.
- 4. **Schema** Här kan du lägga upp och hantera bokningsbara tider för digitala besök. Detta menyalternativ är endast synligt för behörig vårdpersonal som arbetar med schemaläggning av bokningsbara tider.
- 5. **Digitala kollegor** Visar vilka kollegor som just nu är inloggade i vårdgivargränssnittet Clinic. Du kan, vid behov, filtrera listan utifrån vårdenhet och roll för att hitta en specifik kollega.
- 6. Mina inställningar Här kan du anpassa gränssnittets utseende och innehåll efter dina behov och önskemål. Du kan exempelvis ställa in din profil (personlig information och kontaktuppgifter), personliga fraser, skifttyp, språk och aviseringar. Du kan också här verifiera att din kamera och mikrofon fungerar, ifall du planerar att genomföra videosamtal med dina patienter.
- 7. **Notifieringar** Listar alla notifieringar som Platform24 har skickat till dig under ditt pågående arbetspass. De kan exempelvis handla om att du blivit inbjuden som gäst i ett pågående besök eller att en kollega accepterat en besöksöverlämning som du har initierat.
- 8. **Minimera/Expandera meny** Används för att minimera eller expandera huvudmenyn.
- 9. **Logga ut** Här kan du logga ut från eller pausa ditt pågående arbetspass.

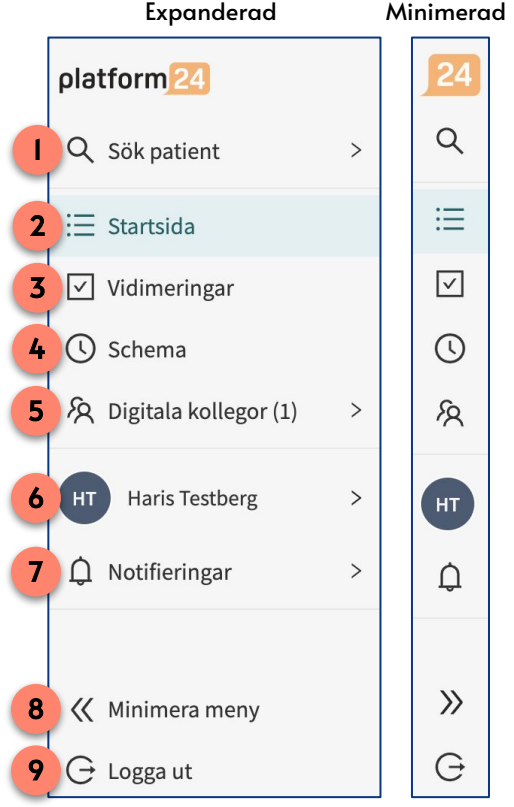

## Har du frågor? Kontakta superanvändaren på din enhet.